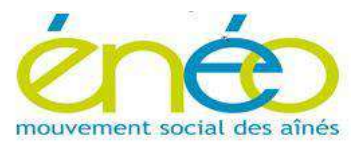

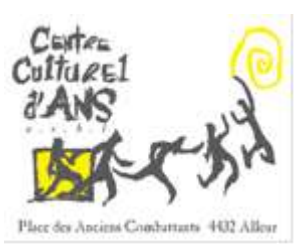

ENEO Secteur Ans-Rocourt en collaboration avec le Centre Culturel d'Ans

## Création d'une vidéo à partir de photos.

Nous vous proposons de créer un « album » sous forme de vidéo à partir de vos photos, de commentaires sous forme de textes, d'une musique de fond personnalisée et de « fondu-enchaîné » entre images.

Qu'avons-nous besoin pour ce faire ?

- ✓ L'application « photo » délivrée en standard pour les PC sous « windows 10 ».
- ✓ Il existe des logiciels équivalents et gratuits sur internet mais nous avons choisi celui-ci car il est mis à jour par µsoft et très facile d'utilisation. En outre il accepte, par défaut, beaucoup de types de fichiers photo et audio.
- ✓ De photos en format jpg, png ou autres ...
- ✓ D'une musique de fond et/ou de commentaires audio enregistrés en mp3 par exemple, mais du « son » issu de vidéo mp4 est aussi possible.

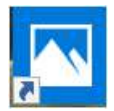

(fig 1) Vous trouvez « photo » en cliquant cet icône.

La vidéo résultante de votre création sera un fichier vidéo « mp4 » dont la taille risque d'être très importante, cependant, « photo » vous permettra d'adapter la taille du fichier entrainant ipso facto une diminution de qualité si les éléments utilisés sont de haute qualité. Aujourd'hui, le stockage sur internet via « OneDrive ,We transfer, Googledrive,... » avec la possibilité d'envoyer un mail vers un destinataire afin qu'il le télécharge permet de résoudre aisément ce problème.

Cet album vidéo peut-être sauvé sur une clé USB de classe 10. Sur certain téléviseur, il y a déjà une entrée USB à choisir avec la télécommande TV sinon, si vous avez un décodeur TV VOO Evasion, placez cette clé dans le décodeur TV et sélectionnez l'entrée multimédia à l'aide de la télécommande (décodeur). Vous aurez ainsi une qualité optimum de visualisation sur votre téléviseur. Vous pouvez aussi utiliser votre modem pour mettre votre clé en réseau sur votre PC. Avec Proximus, vérifiez la possibilité suivant le type de matériel. Il existe quantité de solutions pour connecter un PC à la TV, consultez les sites ENEO.

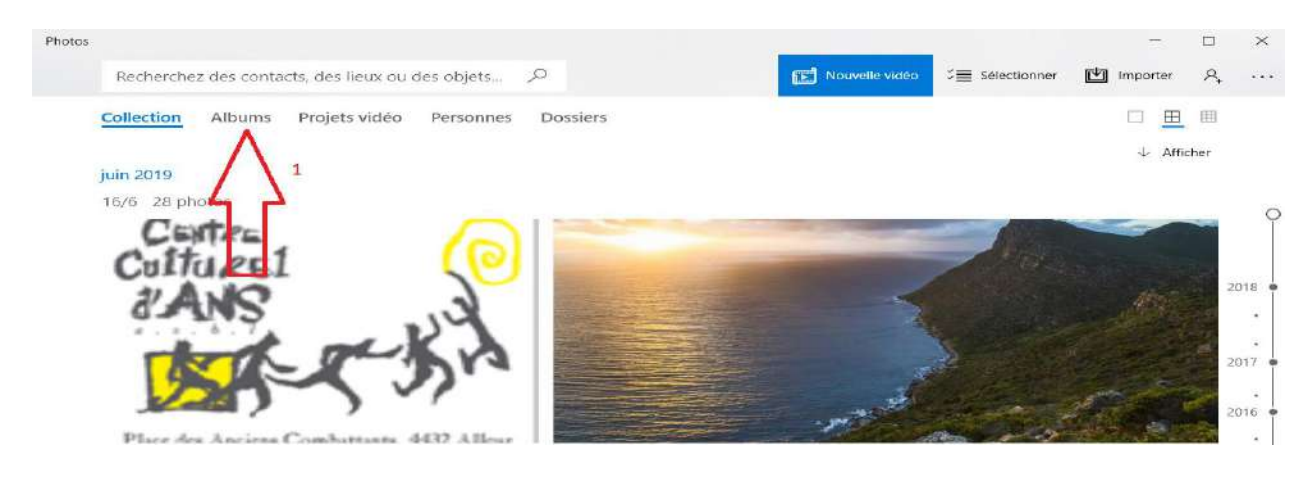

• fig 2

En ouverture de l'application, l'onglet « collection » est ouvert avec une barre de titres suivie de photos classées par date (barre du temps) à droite. Sélectionnez « **albums** » (projets vidéo nous amènera à un travail équivalent mais il permet aussi d'ajouter des vidéos aux photos)

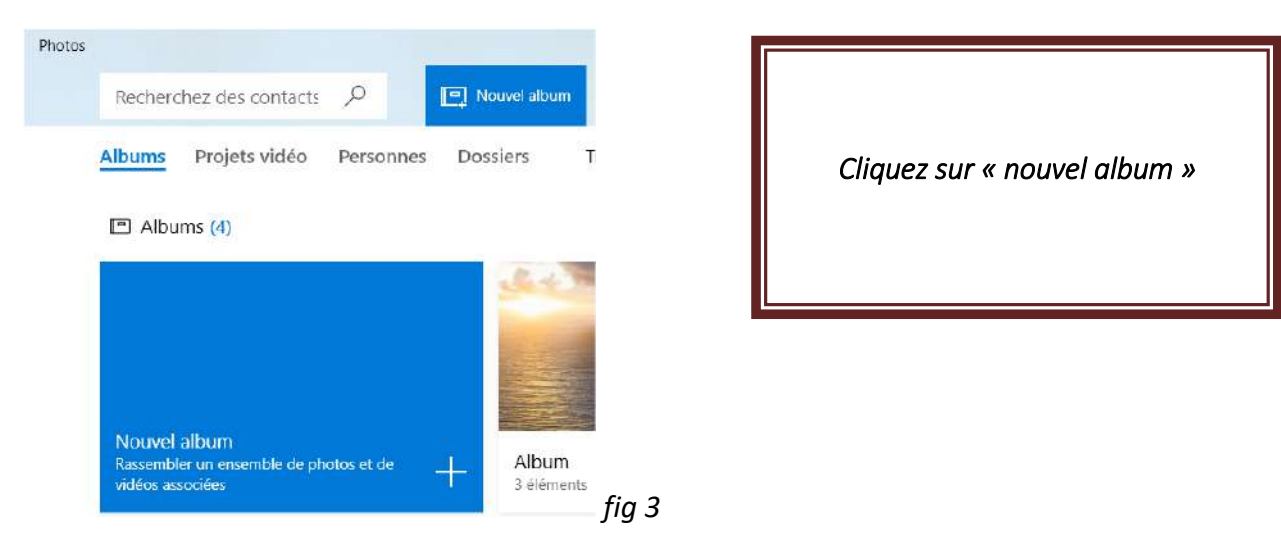

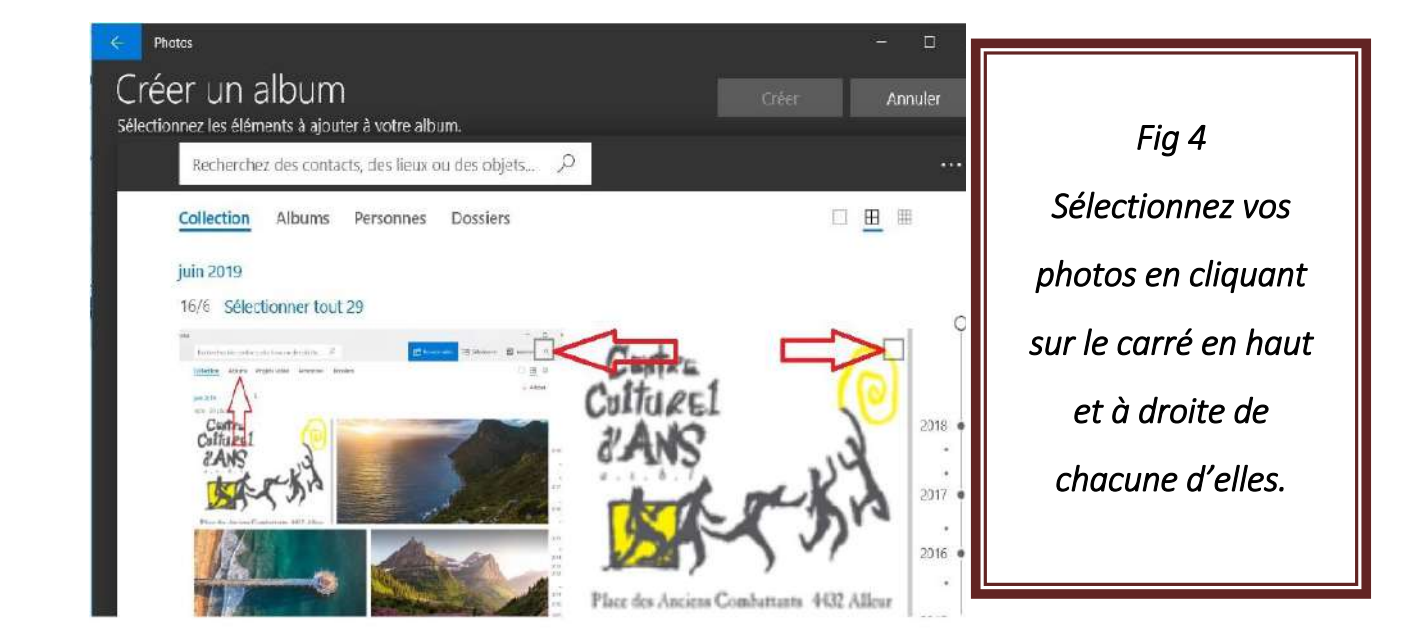

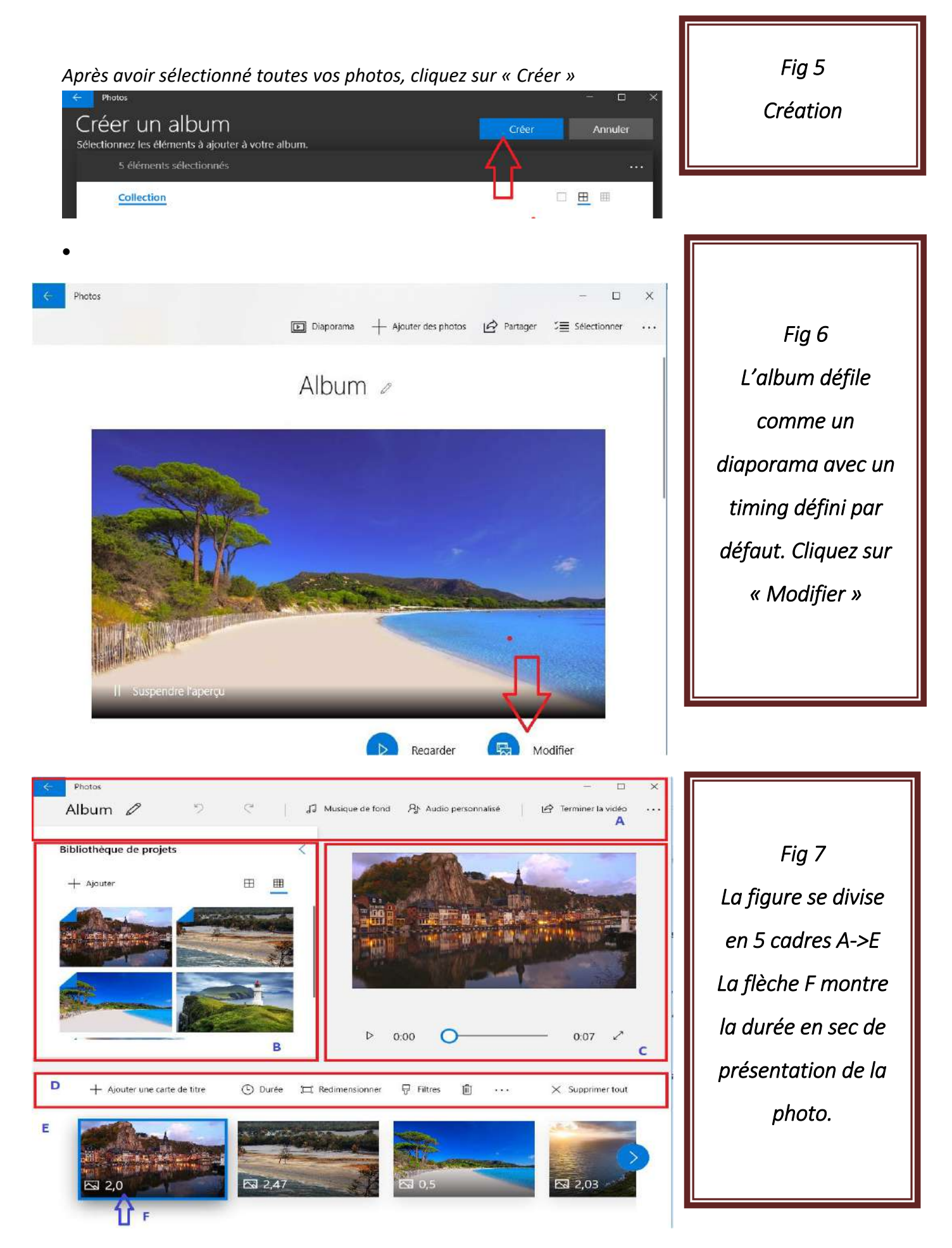

Afin de limiter le nombre de pages de ce fascicule, tous les sous-menus ne seront pas affichés sur ce document.

Le cadre A (fig 7) contient les informations & commandes suivantes :

- ✓ « Album » = titre de l'album.
- ✓ Le « crayon » permet de renommer le titre de l'album.
- ✓ Les « flèches » autorisent le « défaire » et « refaire ».
- « Musique de fond » ouvre une fenêtre de proposition de styles musicaux « nos propositions » et de recherche de fichiers « audio » sur le PC « votre musique » ainsi qu'un réglage de l'intensité du son. Notez que vous pouvez enregistrer votre commentaire sur forme audio et, éventuellement, mixé avec un fond musical pour vous en servir comme fichier « musique » mais vous devrez alors tenir compte du timing des photos. Le programme admet bon nombre d'extension de fichier audio, même la composante « son » d'un fichier vidéo téléchargé sous « YOUTUBE ». Utiliser un « mp3 » de préférence car il est déjà lui-même assez compressé. Enfin, il vous est possible de cocher l'option « synchroniser la vidéo avec le rythme de la musique » avec comme conséquence une adaptation automatique de la durée de présentation de chaque image.

Le cadre B (fig 7) permet la gestion des photos constituant l'album. Vous pouvez :

- ✓ Ajouter des photos à l'album. Seulement, celles avec un bord supérieur gauche plié font partie du scénarimage.
- ✓ Si vous amenez le curseur sur le coin supérieur droit, (pas cliquer) les caractéristiques de la photo apparaissent.
- ✓ Un clic droit sur une photo affiche les options : « placer dans le scénarimage et « supprimer la photo».
- ✓ Deux icones de gestion d'affichage des photos dans ce cadre.

Le cadre C (fig 7) contient un lecteur vidéo pour visualiser le travail en cours.

Le cadre D (fig 7) est une fenêtre avec une barre de commande et, en-dessous, les photos sélectionnées dans la vidéo.

Examinons d'abord les photos. La durée en seconde de présentation est affichée sur chaque photo mais vous pouvez modifier ce paramètre. Le petit symbole devant la durée donne, en plaçant le curseur dessus, les caractéristiques de la photo. Vous pouvez modifier l'ordre des photos : « clic gauche et maintient » sur la photo puis déplacer à la position voulue ».

Ensuite les fonctions possibles de ce cadre. Le nombre de ces fonctions varie selon qu'aucune photo ne soit sélectionnée, qu'une d'entre-elles le soit, ou encore qu'il s'agisse d' une carte titre

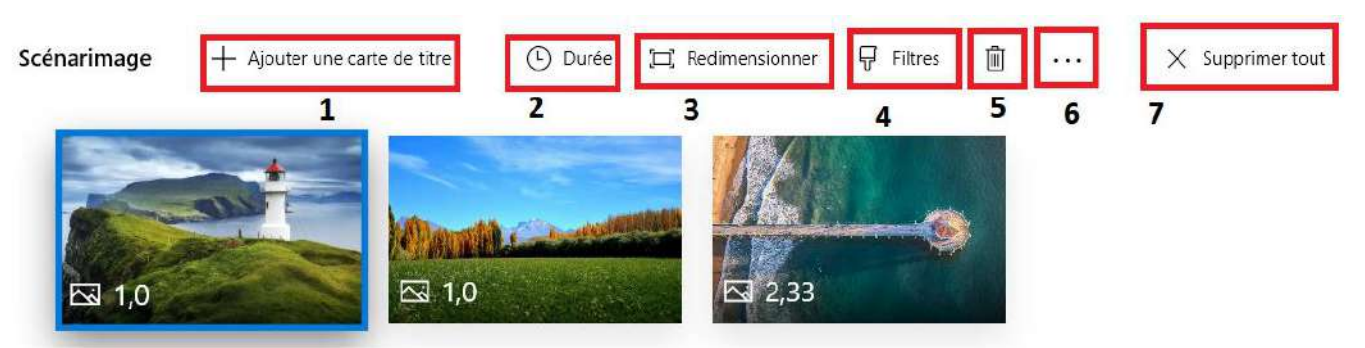

fig 8

1) Fig 8 Ajouter une carte de titre. Cet ajout ce fait devant la photo sélectionnée qui est indiquée par un cadre bleu qui l'entoure. Une nouvelle image mono chrome est insérée. Remarquez que la barre

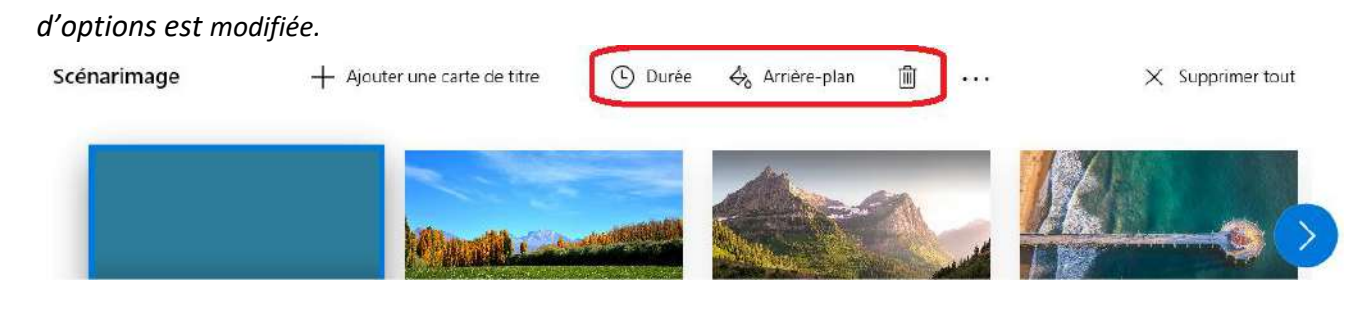

Ajouter une carte titre: Modifier « Arrière-plan » (couleur) et « Texte »

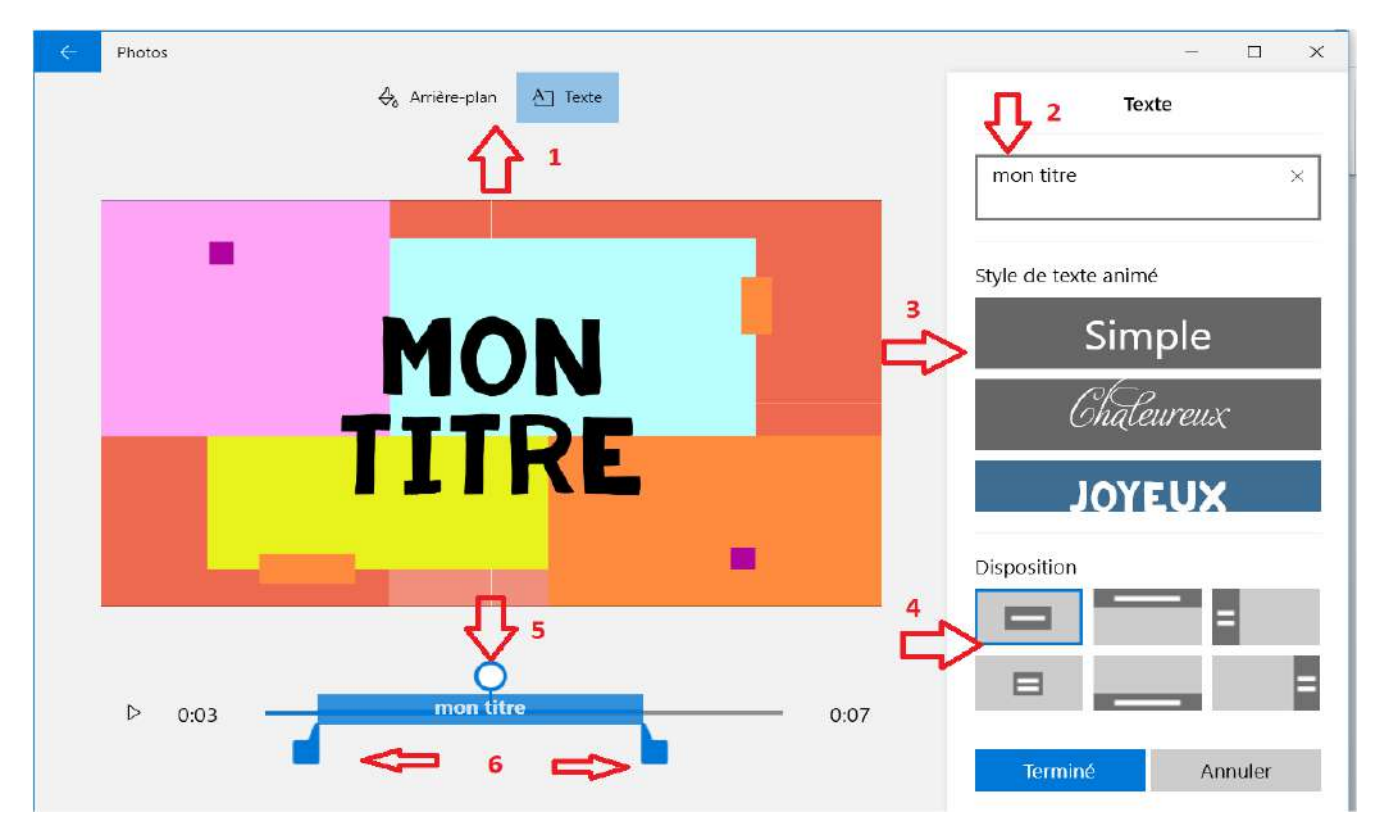

Les flèches montrent les différentes commandes qui s'appliquent à cet ajout de carte. Les commandes sont suffisamment explicites. On remarquera que l'on peut déplacer les curseurs (6) pour adapter la durée de présentation du titre dans la durée totale de visualisation de la carte. De même, la loupe (5) est déplaçable sur la ligne du temps pour visualiser les choix opérés. Finir par cliquer sur TERMINE. Il n'est possible que de mettre un titre par carte, si le texte doit changer alors il faut créer une nouvelle carte à la suite.

- 2) (fig 8) Ouvre une aide de réglage de la durée de présentation de l'image sélectionnée.
- 3) (fig 8) Permet un éventuel redimensionnement de la photo si l'ensemble des photos ne sont pas de taille équivalente. Cette option est présente quand une photo du scénarimage est sélectionnée.
- 4) (fig 8) appliquer des filtres sur la photo sélectionnée.

Cette option vous permet d'ajouter :

Un filtre sur la photo.

Un texte comme dans une carte titre avec durée de présentation.

Un déplacement avec zoom.

Des effets 3D avec choix du mouvement, position sur la photo, son éventuellement ajouté à la musique de fond.

Bref, ici, laissez courir votre imagination....

- 5) (fig 8) mettre l'objet sélectionné à la poubelle.
- 6) (fig 8) un raccourci pour Texte/Mouvement/Effets 3D

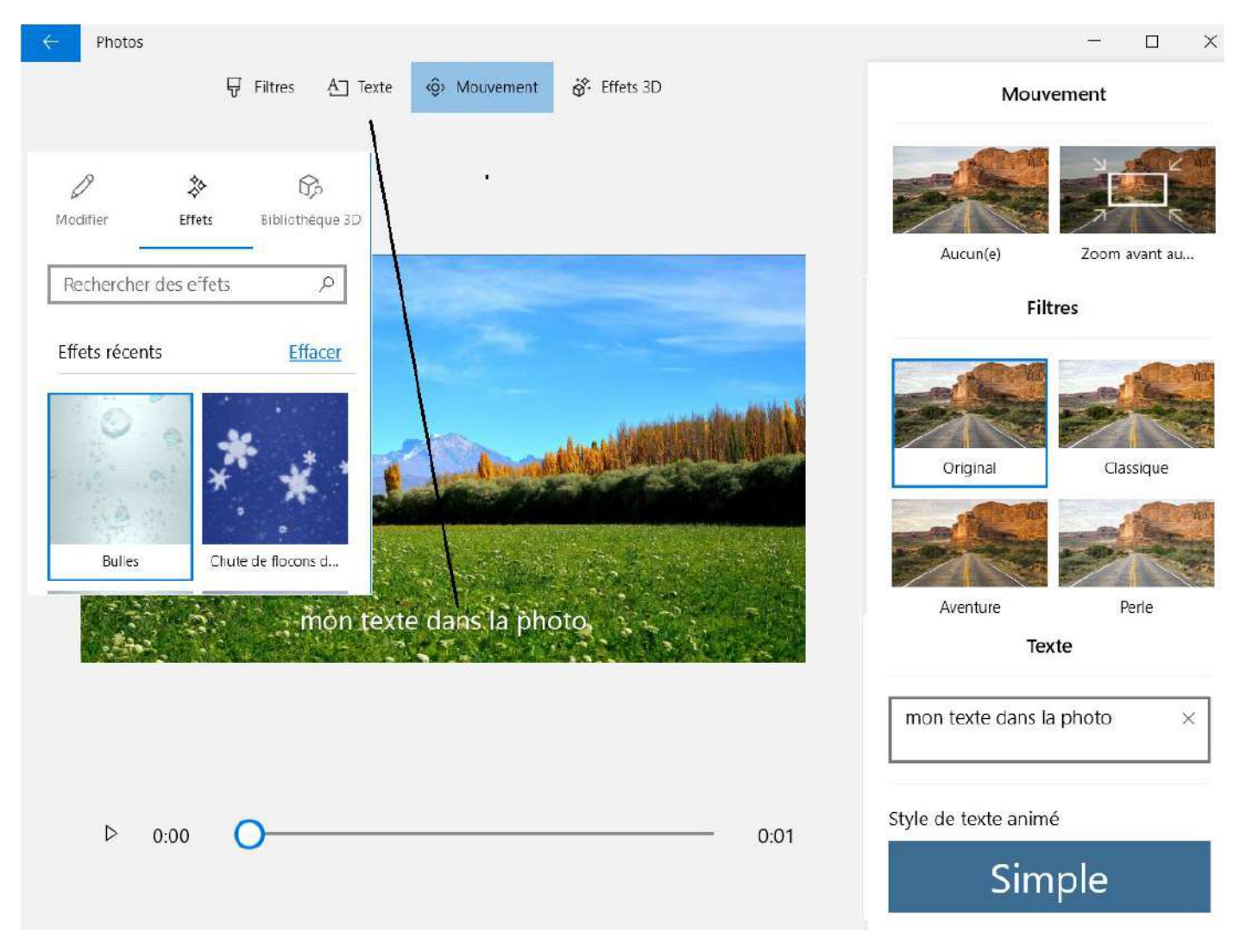

Enfin, cliquez sur (fig 7 cadre A) pour terminer l' album. »Un « pop-up » Small/Medium/Large vous permettra de sélectionner la taille du fichier final. Tenez compte que plus le fichier sera petit et plus la perte de qualité sera grande. Rien ne vous empêche cependant de le garder sous plusieurs formats.

Vous avez toujours la possibilité d'aller dans un « espace cyber énéo » pour obtenir de l'aide si vous rencontrez une difficulté quelconque lors de la réalisation de cet exercice. Un exemple d'album vidéo est disponible sur le site ENEO ANS dans la rubrique « photo numérique ».